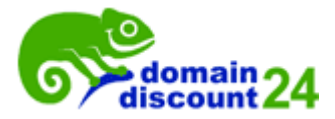

## Parking Anleitung für DomainDiscount24 Kunden:

- 1. Gehen Sie auf die Webseite <u>www.domaindiscount24.de</u>
- 2. Bitte loggen Sie sich in Ihren Kundenbereich ein

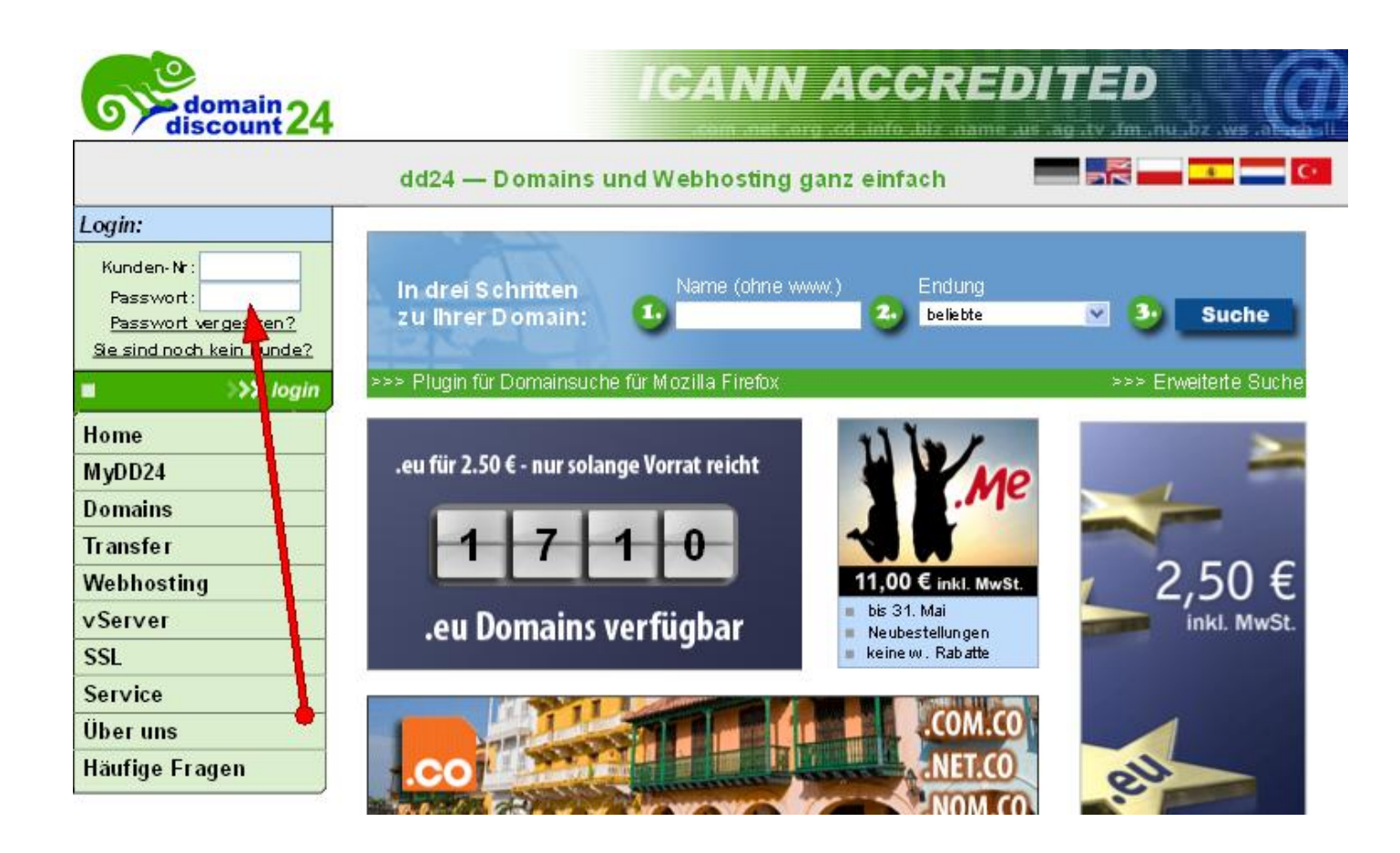

3. Klicken Sie nun die Domain an, die Sie parken möchten

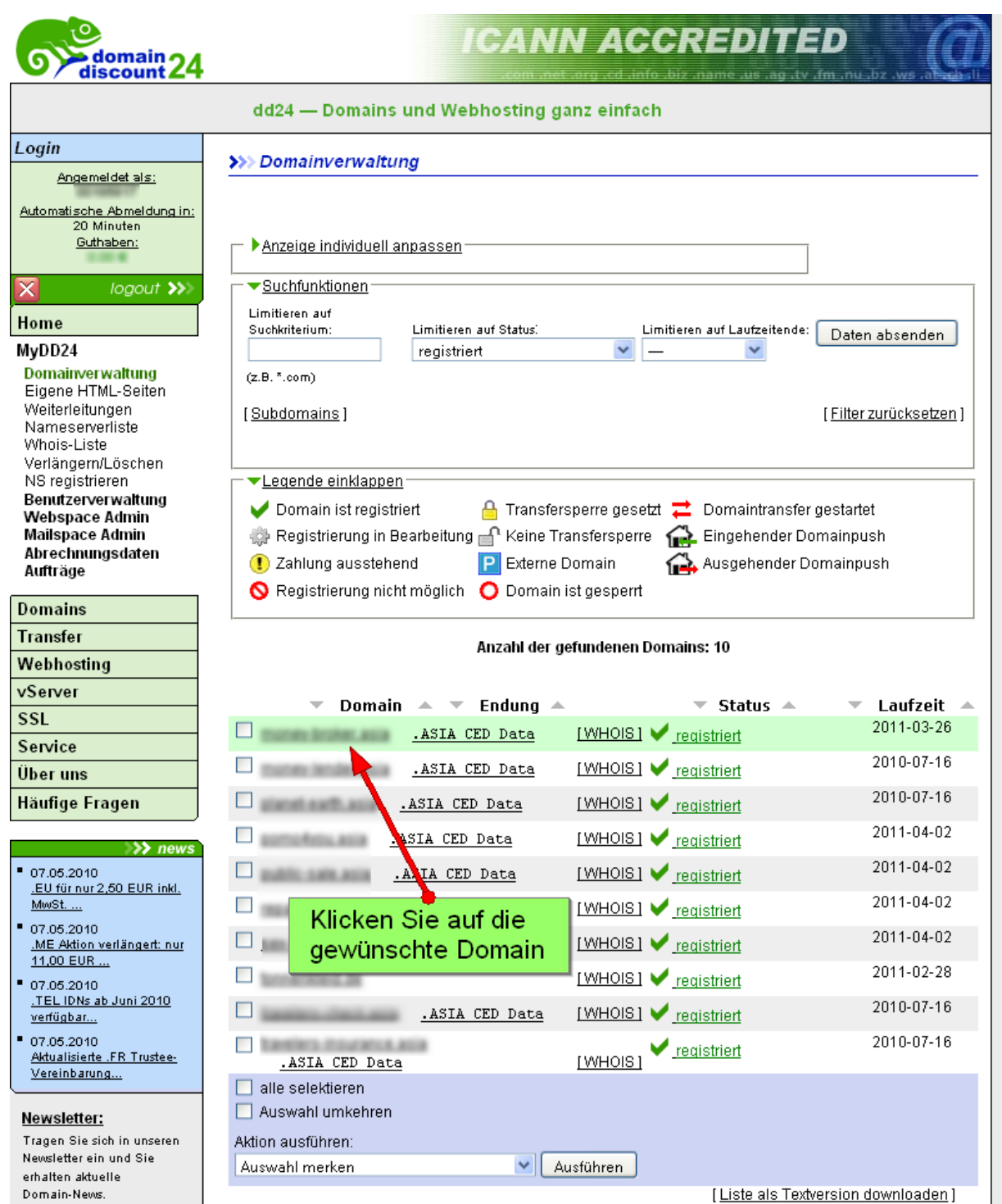

## 4. Weiterleitungsmöglichkeit: Nameserver ändern

| >>> Domainkonfiguration anzeigen/ändern                                                                                                    |  |  |  |
|----------------------------------------------------------------------------------------------------|--|--|--|
| (Sub-)Domain:                                                                                                    |  |  |  |
| Erstellen einer Subdomain:                                                                                                    |  |  |  |
| Weiterleitung / eigene Seite                                                                                                    |  |  |  |
| ► Email-Weiterleitung                                                                                                    |  |  |  |
| ► ▶IP Adresse (IN A / AAAA)                                                                                                    |  |  |  |
| ► Mailserver (IN MX)                                                                                                    |  |  |  |
| Service Record (IN SRV)                                                                                                    |  |  |  |
| ► ▶NAPTR Record                                                                                                    |  |  |  |
| ▼Nameserver<br>Tragen Sie hier für die ausgewählten Domains die gewünschten Nameserver ein. Wenn Sie keine eigenen<br>Nameserverwenden möchten dann können Sie naheru inde mödliche Konfiguration mit Hilfe der |  |  |  |
| Domaindiscount24-Nameserver realisieren.<br><u>Ändern der Nameserver</u>                                                                                                    |  |  |  |
| ► TXT Record →                                                                                                    |  |  |  |
| Anlegen eines Wildcard Eintrags.                                                                                                    |  |  |  |
| Speichern                                                                                                    |  |  |  |
|                                                                                                    |  |  |  |
| Andern Sie die Nameserver                                                                                                    |  |  |  |

Um die Nameserver für diese Domain zu ändern bzw. einzutragen löschen Sie die alten Nameserver-Einträge (falls gegeben) und tragen Sie dort bitte die neuen Sedo-Nameserver ein. Editieren Sie nun Ihre Nameserver, in dem Sie **NS1.SEDOPARKING.COM** in den primären Nameserver und **NS2.SEDOPARKING.COM** in den sekundären Nameserver eintragen. Vergessen Sie nicht Ihre Eingabe zu speichern.

| >>> Whoisdaten aktualisieren / Nameserver                                                                       |                                     |                                                                   |  |
|----------------------------------------------------------------------------------------------------|-------------------------------------|-------------------------------------------------------------------|--|
| Änderungen werde                                                                                                | en an folgenden Domains vollz:      | ogen:                                                             |  |
| amey-builest-arts                                                                                               |                                     |                                                                   |  |
|                                                                                                    |                                     |                                                                   |  |
|                                                                                                    | antaitea das Dassaise auch sittatea |                                                                   |  |
| sie konnen die zu be.                                                                                           | arbeitenden Domains auch mittels o  | opycepaste in oorges rextiend eingeben.                           |  |
| <b>▼</b> Nameserver                                                                                             | - 🔲 ignorieren                      |                                                                   |  |
|                                                                                                    |                                     |                                                                   |  |
| Tragen Sie hier f                                                                                               | ür die ausgewählten Domains         | die gewünschten Nameserver ein. Wenn Sie keine eigenen Nameserver |  |
| verwenden möchten, dann können Sie nahezu jede mögliche Konfiguration mit Hilfe der Domaindiscount24-Nameserver |                                     |                                                                   |  |
| realisieren.                                                                                                    |                                     |                                                                   |  |
|                                                                                                    |                                     |                                                                   |  |
| 1. Nameserver:                                                                                                  | NS1.SEDOPARKING.COM                 | Nameserver eintragen                                              |  |
| 2. Nameserver:                                                                                                  | NS2.SEDOPARKING.COM                 |                                                                   |  |
| 3. Nameserver:                                                                                                  |                                     |                                                                   |  |
| 4. Nameserver:                                                                                                  |                                     |                                                                   |  |
| 5. Nameserver:                                                                                                  |                                     |                                                                   |  |
| 6. Nameserver:                                                                                                  |                                     | 7                                                                 |  |
| 7. Nameserver:                                                                                                  |                                     | 7                                                                 |  |
| 8. Nameserver:                                                                                                  |                                     | Ĩ                                                                 |  |
| 9. Nameserver:                                                                                                  |                                     | Ĩ                                                                 |  |
|                                                                                                    |                                     |                                                                   |  |
| Domaindiscou                                                                                                    | nt24 Nameserver eintragen           |                                                                   |  |
| (ermögl                                                                                                    | icht Weiterleitungen)               | Alternative DD24 Nameserver eintragen                             |  |